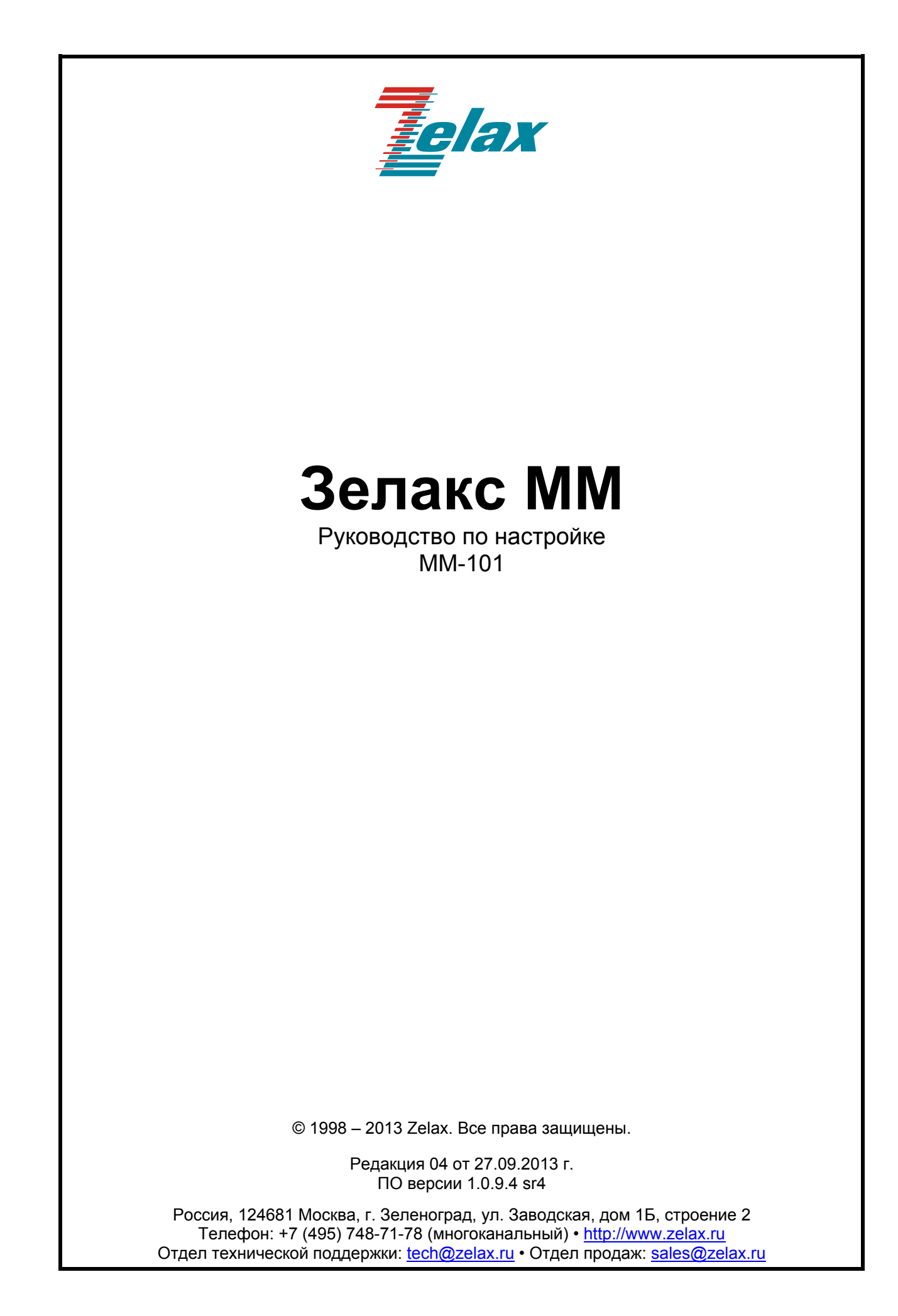

## Оглавление

| 1  | Систе  | ема меню                                                                    | 4  |
|----|--------|-----------------------------------------------------------------------------|----|
| 2  | Струк  | ктура меню                                                                  | 6  |
| 3  | Клаві  | иши быстрого доступа                                                        | 7  |
| 4  | Главн  | юе меню                                                                     | 8  |
| 5  | Настр  | оойка и мониторинг параметров работы портов Е1                              | 9  |
|    | 5.1    | Настройка параметров работы портов Е1                                       | 9  |
|    | 5.2    | Просмотр статистики работы портов Е1                                        | 10 |
| 6  | Настр  | ройка и мониторинг параметров передачи потоков E1 через IP/Ethernet сеть    | 12 |
|    | 6.1    | Настройка соединения между шлюзами                                          | 12 |
|    | 6.2    | Просмотр состояния соединения между шлюзами                                 | 15 |
|    | 6.3    | Просмотр статистики прихода пакетов с данными потока Е1 от удалённого шлюза | 17 |
| 7  | Просі  | мотр статистики работы внутреннего порта Ethernet                           | 19 |
| 8  | Настр  | ройка и мониторинг сетевых параметров                                       | 20 |
|    | 8.1    | Настройка ІР-параметров устройства                                          | 20 |
|    | 8.2    | Настройка списка доверенных узлов для доступа на шлюз                       | 21 |
|    | 8.3    | Просмотр таблицы ARP                                                        | 21 |
|    | 8.4    | Просмотр статистики обработки входящих IP-пакетов и ведения ARP таблицы     | 21 |
| 9  | Настр  | ройка и мониторинг системных параметров                                     | 23 |
|    | 9.1    | Просмотр и настройка общесистемных параметров                               | 23 |
|    | 9.2    | Настройка telnet                                                            | 23 |
|    | 9.3    | Настройка SNMP                                                              | 24 |
|    | 9.4    | Настройка отправки системных сообщений на syslog-сервер                     | 24 |
|    | 9.5    | Настройка времени и даты                                                    | 25 |
|    | 9.6    | Настройка параметров LLDP                                                   | 25 |
|    | 9.7    | Сохранение настроек в конфигурационный файл                                 | 26 |
|    | 9.8    | Просмотр содержимого log-файла и конфигурационного файла                    | 26 |
|    | 9.9    | Создание архива с полной статистикой работы шлюза                           | 26 |
|    | 9.10   | Изменение паролей пользователей                                             | 27 |
| 10 | ) Прі  | имеры настройки                                                             | 28 |
|    | 10.1 · | Настройка соединения между двумя ММ-101                                     | 28 |
|    | 10.2   | Настройка соединения между ММ-101 и ММ-104/ММ-116                           | 29 |

## 1 Система меню

Управление устройством осуществляется по протоколу Telnet с помощью системы меню. После получения доступа к шлюзу по Telnet пользователь попадает в главное меню.

```
<u>ESC+h - Help</u>

|>..

| E1

| TDMoP

| Eth

| System

| IP

| flash

| Envir

Filter:
```

В каждом меню шлюза доступны следующие клавиши управления:

↑↓ — для переключения между пунктами меню.

Enter — для перехода в выбранный пункт меню или для изменения значения выбранного параметра.

В зависимости от типа изменяемого параметра изменение его значения может осуществляться двумя способами:

- Непосредственный ввод значения для числовых параметров, таких как IP адрес, список тайм слотов, время и т.д. В этом случае после нажатия клавиши Enter появляется поле для ввода нового значения. Для применения нового значения необходимо после его ввода повторно нажать клавишу Enter.
- Выбор значения из выпадающего списка для прочих параметров, таких как формат выходного потока, установка/снятие шлейфа и т.д. В этом случае после нажатия клавиши Enter появляется подменю для выбора нового значения. Выбор требуемого значения осуществляется с помощью клавиш ↑↓, для применения изменений необходимо нажать Enter.

Первый пункт любого меню имеет вид «..» данный пункт предназначен для перехода в меню на один уровень выше. Например, для того, чтобы из меню /E1/0/config перейти в меню /E1/0/, то есть подняться на один уровень вверх, необходимо в меню /E1/0/config выбрать пункт «..».

Все настраиваемые и отображаемые параметры на шлюзе разделены на две группы: основные параметры и расширенные параметры.

По умолчанию расширенные параметры скрыты, для включения отображения расширенных параметров необходимо в любом меню нажать ESC+а. Если отображение расширенных параметров включено, в верхнем правом углу меню отображается сообщение Advanced.

Например, при отключенном отображении расширенных параметров меню настройки параметров порта E1, располагающееся по пути /E1/0/config, имеет вид:

| /E1/0/config |                              | ESC+h - Help |
|--------------|------------------------------|--------------|
| >            |                              |              |
| Status       |                              |              |
| StrStatus    | Send: AIS Recv: NOS, HDB3Err |              |
| LinkStatus   | Down                         |              |
| RX           | NOS, HDB3Err                 |              |
| TX           | AIS                          |              |
| Config       |                              |              |
| Description  |                              |              |
| Enable       | Yes                          |              |
| Unframed     | No                           |              |

| При включенном | отображении расширенных парамет | ров данное м | еню имеет вид: |
|----------------|---------------------------------|--------------|----------------|
| /E1/0/config   |                                 | Advanced     | ESC+h - Help   |
| >              |                                 |              |                |
| Status         |                                 |              |                |
| StrStatus      | Send: AIS Recv: NOS, HDB3Err    |              |                |
| LinkStatus     | Down                            |              |                |
| RTT            |                                 |              |                |
| RX             | NOS, HDB3Err                    |              |                |
| TX             | AIS                             |              |                |
| Config         |                                 |              |                |
| Description    |                                 |              |                |
| Enable         | Yes                             |              |                |
| Loop           | No                              |              |                |
| Unframed       | No                              |              |                |
| SendFormat     | Normal                          |              |                |
| SyncSource     | 0                               |              |                |
| PRBSCheck      | No                              |              |                |

Далее вид каждого меню будет приведён при включенном отображении расширенных параметров.

В каждом меню имеется специальный пункт Filter: данный пункт предназначен для быстрого доступа к пунктам текущего меню. При вводе символов фильтр применяется автоматически, и остаются только те пункты меню, названия которых начинаются с введённой последовательности символов. Например, если находясь в главном меню ввести **Et**, то к пунктам данного меню автоматически применится фильтр и останется только пункт **Eth**, при этом меню примет следующий вид:

```
Advanced ESC+h - Help
```

|>.. | Eth

Filter: et

Таким образом, для быстрого перехода в меню Eth достаточно в главном меню ввести Et и нажать Enter.

# 2 Структура меню

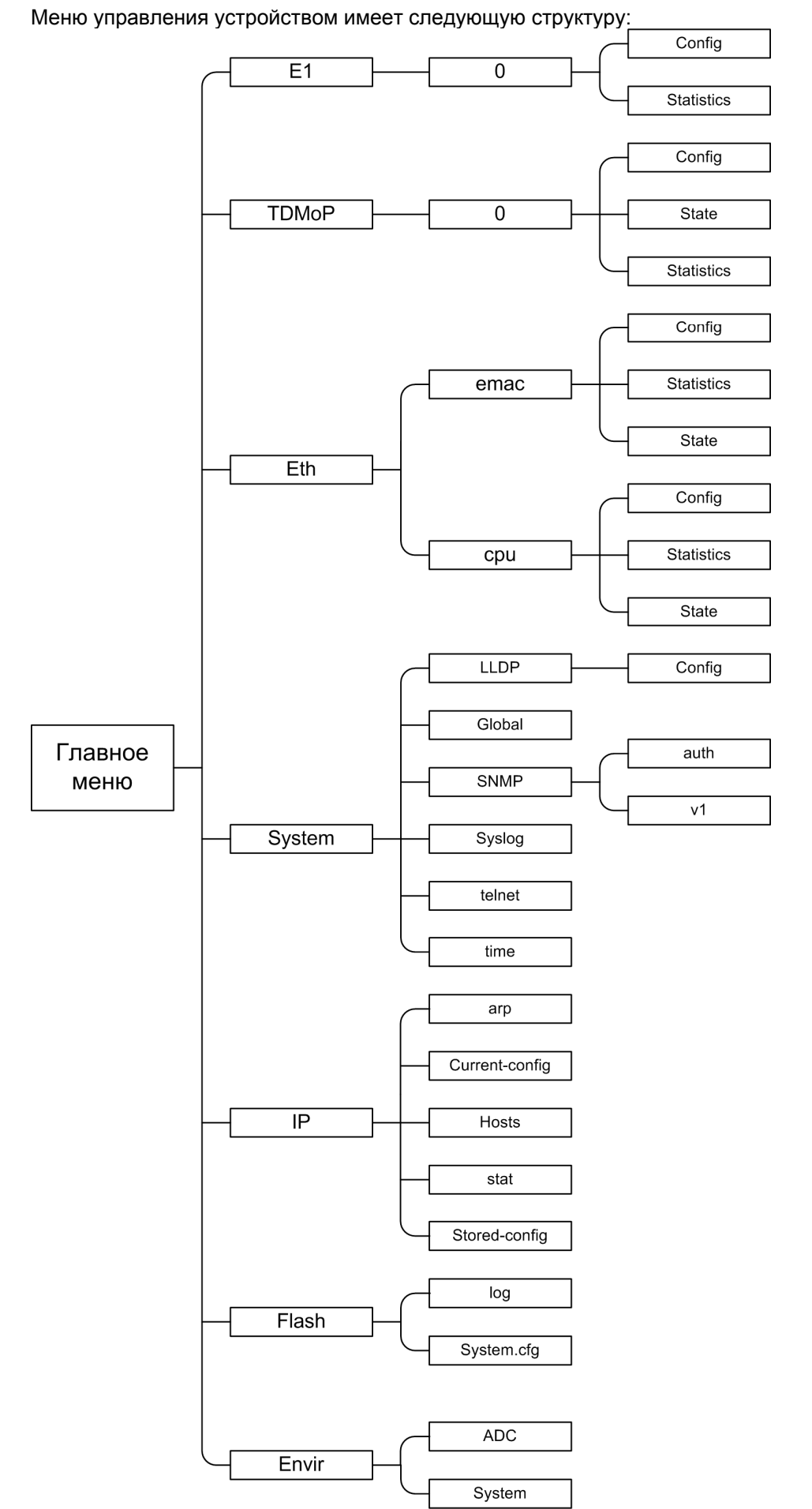

# 3 Клавиши быстрого доступа

Помимо системы меню для управления устройством используется набор клавиш быстрого доступа («горячих» клавиш). Клавиши быстрого доступа можно использовать в любом меню.

| перечень клавиш оыстрого доступа: |                                                                                |  |  |
|-----------------------------------|--------------------------------------------------------------------------------|--|--|
| Сочетание                         | Описание                                                                       |  |  |
| клавиш                            |                                                                                |  |  |
| ESC+h                             | Вывод списка доступных клавиш быстрого доступа                                 |  |  |
| ESC+ESC                           | Возможно три варианта применения этого сочетания клавиш в зависимости от       |  |  |
|                                   | текущего активного пункта меню:                                                |  |  |
|                                   | 1) если выведен список доступных клавиш быстрого доступа, то применение        |  |  |
|                                   | данного сочетания клавиш приводит к закрытию указанного списка и возвращению в |  |  |
|                                   | меню, из которого указанный список был открыт;                                 |  |  |
|                                   | 2) в любом разделе меню, применение данного сочетания клавиш приводит к        |  |  |
|                                   | переводу курсора на пункт «»;                                                  |  |  |
|                                   | 3) в окне редактирования значения выбранного параметра, применение данного     |  |  |
|                                   | сочетания клавиш приводит к отмене внесенных изменений и выходу из меню        |  |  |
|                                   | редактирования данного параметра.                                              |  |  |
| ESC+q                             | Выход из системы меню в командную строку                                       |  |  |
| CTRL+c                            | Аналогично ESC+q                                                               |  |  |
| ESC+s                             | Сохранение текущей конфигурации в файл system.cfg. При каждом включении шлюз   |  |  |
|                                   | ММ-101 настраивается, выполняя построчно команды, указанные в файле            |  |  |
|                                   | system.cfg.                                                                    |  |  |
| ESC+r                             | Очистка статистики в текущем меню или во всех вложенных меню.                  |  |  |
|                                   | Например, при нажатии ESC+r в меню /TDMoP/0/statistics очистится статистика    |  |  |
|                                   | только в данном меню, поскольку данное меню не имеет вложенных; при нажатии    |  |  |
|                                   | ESC+r в меню /TDMoP/0 очистится статистика во вложенных меню:                  |  |  |
|                                   | /TDMoP/0/state                                                                 |  |  |
|                                   | /TDMoP/0/statistics;                                                           |  |  |
|                                   | При нажатии ESC+r в главном меню очистится вся статистика на всём устройстве.  |  |  |
| ESC+c                             | Создание в меню /Vlan нового vlan для обработки пользовательского трафика,     |  |  |
|                                   | проходящего через шлюз.                                                        |  |  |
|                                   | Текущая модификация шлюза не имеет встроенного коммутатора, поэтому через      |  |  |
|                                   | шлюз проходит только трафик управления и трафик с данными потока Е1. В связи с |  |  |
|                                   | этим, в текущей модификации шлюза возможность добавления vlan для обработки    |  |  |
|                                   | пользовательского трафика не реализована.                                      |  |  |
| ESC+a                             | Включение отображения расширенных параметров                                   |  |  |
| ESC+d                             | Включение/отключение автоматического обновления меню.                          |  |  |
|                                   | При включенном автоматическом обновлении меню обновляется каждую секунду.      |  |  |
|                                   | При отключенном автоматическом обновлении меню обновляется только при          |  |  |
|                                   | нажатии управляющих клавиш                                                     |  |  |
| ESC+m                             | Вывод текущей конфигурации устройства                                          |  |  |
| Enter                             | Переход в выбранный пункт меню или изменение значения выбранного параметра     |  |  |

Перечень клавиш быстрого доступа:

## 4 Главное меню

ſ

После получения доступа к шлюзу по Telnet пользователь попадает в главное меню.

Главное меню имеет следующий вид:

Advanced ESC+h - Help

|        | 1 |
|--------|---|
| · · ·  |   |
| >E1    |   |
| TDMoP  |   |
| Eth    |   |
| System |   |
| IP     |   |
| flash  |   |
| Envir  |   |

Описание отображаемых параметров: **Пункт** Описание E1 Настройка параметров и просмотр статистики работы портов E1 TDMoP Настройка параметров и просмотр статистики передачи потока E

| TDMoP  | Настройка параметров и просмотр статистики передачи потока E1 через IP/Ethernet сеть |
|--------|--------------------------------------------------------------------------------------|
| Eth    | Просмотр статистики работы внутреннего порта Ethernet                                |
| System | Просмотр и настройка общесистемных параметров, SNMP, SYSLOG                          |
| IP     | Просмотр статистики и настройка IP параметров устройства. Просмотр таблицы ARP       |
| Flash  | Просмотр содержимого flash памяти устройства                                         |
| Envir  | Просмотр служебной информации                                                        |

# 5 Настройка и мониторинг параметров работы портов E1

Настройка и мониторинг параметров работы портов Е1 осуществляется в меню /Е1

## 5.1 Настройка параметров работы портов Е1

Для настройки параметров работы определённого порта Е1 необходимо зайти в меню:

## /E1/[номер порта]/config

Где **[номер порта]** — номер порта E1, для которого требуется произвести настройки. Например, для того, чтобы зайти в меню настройки параметров порта E1 с номером 0 необходимо перейти к следующему пункту меню:

## /E1/0/config

Меню настройки параметров порта Е1 имеет вид:

| /E1/0/config | Advanced                     | ESC+h - | Help |  |
|--------------|------------------------------|---------|------|--|
| >            |                              |         |      |  |
| Status       |                              |         |      |  |
| StrStatus    | Send: AIS Recv: NOS, HDB3Err |         |      |  |
| LinkStatus   | Down                         |         |      |  |
| RTT          |                              |         |      |  |
| RX           | NOS, HDB3Err                 |         |      |  |
| TX           | AIS                          |         |      |  |
| Config       |                              |         |      |  |
| Description  |                              |         |      |  |
| Enable       | Yes                          |         |      |  |
| Loop         | No                           |         |      |  |
| Unframed     | No                           |         |      |  |
| SendFormat   | Normal                       |         |      |  |
| SyncSource   | 0                            |         |      |  |
| PRBSCheck    | No                           |         |      |  |

Отображаемые параметры (пункты) меню разделены на две группы:

- Status параметры показывающие текущее состояние порта E1, для данных параметров возможен только просмотр.
- Config параметры, предназначенные для настройки режима работы порта E1.

Описание отображаемых параметров:

#### Параметры **Status**:

| Основные параметры |                                                                               |  |
|--------------------|-------------------------------------------------------------------------------|--|
| Параметр           | Описание                                                                      |  |
| StrStatus          | Отображает состояние приёмника и передатчика порта Е1, отображаемые           |  |
|                    | параметры:                                                                    |  |
|                    | ОК — отсутствие ошибок в работе приёмника/передатчика порта Е1                |  |
|                    | AIS — присутствие на входе/выходе порта E1 сигнала AIS                        |  |
|                    | NOS — отсутствие сигнала на приёмнике/передатчике порта E1                    |  |
|                    | RAI — присутствие сигнала RAI в принимаемом/передаваемом потоке E1            |  |
|                    | AZS — присутствие сигнала AZS в принимаемом/передаваемом потоке E1            |  |
|                    | HDB3Err — наличие ошибок кодирования HDB3 на приёмнике/передатчике порта E1   |  |
|                    | Unframed — порт работает в нефреймированном режиме                            |  |
|                    | Remote loop — на порту включен удалённый шлейф, подробнее см. пункт Loop      |  |
| LinkStatus         | Отображает состояние порта E1, возможные значения:                            |  |
|                    | Up — на вход приёмника порта E1 поступает сигнал                              |  |
|                    | Down — на вход приёмника порта E1 не поступает сигнал                         |  |
|                    | Если между локальным шлюзом и удалённым шлюзом установлено соединение, то     |  |
|                    | состояние порта Е1, отображаемое здесь, отображается также на удалённом шлюзе |  |
|                    | в меню /TDMoP/0/config                                                        |  |
| RX                 | Отображение состояния приёмника порта E1. Отображаемые параметры NOS, AIS,    |  |
|                    | AZS, LOS, RAI, PRBSErr, TestErr, Loop, TXLock, HBD3Err, Ok. Описание данных   |  |
|                    | параметров можно посмотреть в описании меню "Просмотр статистики работы       |  |
|                    | портов Е1"                                                                    |  |

| TX                    | Отображение состояния передатчика порта E1, аналогичен пункту RX.                                                                                                    |  |  |
|-----------------------|----------------------------------------------------------------------------------------------------|--|--|
| Расширенные параметры |                                                                                                    |  |  |
| Параметр              | Описание                                                                                                    |  |  |
| RTT                   | Отображает Round Trip Time время от момента посылки запроса до момента получения ответа. Данный параметр отображается только в случае, если параметр SendFormat имеет значение Test |  |  |

#### Параметры Config:

| Основные параметры |                                                                                  |  |  |
|--------------------|----------------------------------------------------------------------------------|--|--|
| Параметр           | Описание                                                                         |  |  |
| Description        | Имя соединения с удалённым шлюзом, в котором задействован данный порт Е1.        |  |  |
|                    | Данный параметр также может быть изменён в меню настройки соответствующего       |  |  |
|                    | соединения: /TDMoP/0/config                                                      |  |  |
| Enable             | Включение/отключение порта Е1, возможные значения:                               |  |  |
|                    | Yes — порт включен                                                               |  |  |
|                    | No — порт выключен                                                               |  |  |
|                    | Значение по умолчанию: Yes                                                       |  |  |
| Unframed           | Включение/отключение контроля фреймовой структуры входного потока Е1,            |  |  |
|                    | возможные значения:                                                              |  |  |
|                    | Yes — установлен режим прозрачной передачи без контроля фреймовой структуры      |  |  |
|                    | No — установлен режим прозрачной передачи с контролем фреймовой структуры.       |  |  |
|                    | Значение по умолчанию: No                                                        |  |  |
|                    | Расширенные параметры                                                            |  |  |
| Параметр           | Описание                                                                         |  |  |
| Loop               | Установка удалённого шлейфа на порту Е1, возможные значения:                     |  |  |
|                    | Yes — шлейф установлен. В этом режиме локальный шлюз принимает пакеты с          |  |  |
|                    | данными потока Е1 от удалённого шлюза, восстанавливает из этих пакетов поток     |  |  |
|                    | Е1, осуществляет заворот, снова разбивает на пакеты и передаёт обратно на        |  |  |
|                    | удалённый шлюз. Установка данного шлейфа эквивалентна установке физической       |  |  |
|                    | заглушки в порт Е1.                                                              |  |  |
|                    | No — шлейф снят. Порт E1 работает в нормальном режиме                            |  |  |
|                    | Значение по умолчанию: No                                                        |  |  |
| SendFormat         | Установка формата выходных данных порта Е1, возможные значения:                  |  |  |
|                    | AZS — тестовый режим — на выход порта E1 подаётся сигнал AZS                     |  |  |
|                    | AIS — тестовый режим — на выход порта E1 подаётся сигнал AIS                     |  |  |
|                    | PRBS — тестовый режим — на выход порта E1 подаётся псевдослучайная               |  |  |
|                    | двоичная последовательность PRBS, то есть нефреймированный тестовый поток        |  |  |
|                    | данных со скоростью 2048 кбит/с                                                  |  |  |
|                    | Test — тестовый режим — на выход порта E1 подаётся фреймированный тестовый       |  |  |
|                    | поток Е1                                                                         |  |  |
|                    | Normal — нормальный режим работы порта E1                                        |  |  |
|                    | Значение по умолчанию: Normal                                                    |  |  |
| SyncSource         | Настройка источника синхронизации выходного потока Е1. Здесь указывается         |  |  |
|                    | номер порта Е1, служащего источником синхронизации выходного потока Е1           |  |  |
|                    | данного порта.                                                                   |  |  |
|                    | Имеется также возможность прозрачной передачи синхросигнала через IP/Ethernet    |  |  |
|                    | сеть, в этом случае выходной поток Е1 будет синхронизироваться от синхросигнала, |  |  |
|                    | восстановленного на основе статистики прихода пакетов из IP/Ethernet сети. Для   |  |  |
|                    | режима прозрачной передачи синхросигнала необходимо указывать значение -1.       |  |  |
|                    | Значение по умолчанию: -1                                                        |  |  |
| PRBSCheck          | Включение/отключение режима регистрации PRBS ошибок. Возможные значения:         |  |  |
|                    | Yes — включено                                                                   |  |  |
|                    | No — выключено                                                                   |  |  |
|                    | Значение по умолчанию: No                                                        |  |  |

## 5.2 Просмотр статистики работы портов Е1

Для просмотра статистики работы определённого порта Е1 необходимо зайти в меню:

## /E1/[номер порта]/statistics

Где **[номер порта]** — номер порта E1, для которого требуется вывести статистику. Например, для просмотра статистики порта E1 с номером 0 необходимо перейти к следующему пункту меню:

#### /E1/0/statistics

| Меню просмотра статистики работы портов Е1: |                   |          |                   |  |
|---------------------------------------------|-------------------|----------|-------------------|--|
| /E1/0/statistics                            |                   | Advanced | ESC+h - Help      |  |
| >                                           |                   |          |                   |  |
| rx                                          |                   | tx       |                   |  |
| Start                                       | 01.01.00 00:00:01 | Start    | 01.01.00 00:00:01 |  |
| Finish                                      | 01.01.00 22:33:29 | Finish   | 01.01.00 22:33:29 |  |
| Total                                       | 81208             | Total    | 81208             |  |
| Ok                                          | 0                 | Ok       | 0                 |  |
| NOS                                         | 81208             | NOS      | 0                 |  |
| AIS                                         | 0                 | AIS      | 81208             |  |
| AZS                                         | 0                 | AZS      | 0                 |  |
| LOS                                         | 0                 | LOS      | 0                 |  |
| RAI                                         | 0                 | RAI      | 0                 |  |
| PRBSErr                                     | 0                 | PRBSErr  | 0                 |  |
| TestErr                                     | 0                 | TestErr  | 0                 |  |
| Loops                                       | 0                 | Loops    | 0                 |  |
| TXLocks                                     | 0                 | TXLocks  | 0                 |  |
| NOPRBS                                      | 0                 | NOPRBS   | 0                 |  |
| HDB3Err                                     | 81208             | HDB3Err  | 0                 |  |

Меню просмотра статистики делится на два столбца:

- В левом столбце **гх** отображаются значения счётчиков, характеризующих работу приёмника порта E1;
- В правом столбце **tx** отображаются значения счётчиков характеризующих работу передатчика порта E1;

Для очистки статистики работы определённого порта E1 необходимо в меню просмотра статистики работы этого порта нажать **ESC+r**. Для очистки статистики работы всех портов E1 необходимо нажать **ESC+r** в меню /**E1**. Для очистки статистики всех счётчиков на всём устройстве необходимо нажать **ESC+r** в главном меню.

| Описание отображаемых параметров: |                                                                                 |  |  |  |
|-----------------------------------|---------------------------------------------------------------------------------|--|--|--|
|                                   | Основные параметры                                                              |  |  |  |
| Параметр                          | Описание                                                                        |  |  |  |
| Start                             | Дата и время начала сбора статистики передачи и приёма данных через порт Е1     |  |  |  |
| Finish                            | Дата и время окончания сбора статистики передачи и приёма данных через порт Е1  |  |  |  |
| Ok                                | Количество секунд в течение которого в принимаемом/передаваемом потоке Е1       |  |  |  |
|                                   | отсутствуют ошибки                                                              |  |  |  |
| NOS                               | Количество секунд в течение которого на входе приёмника порта Е1, отсутствует   |  |  |  |
|                                   | входной сигнал                                                                  |  |  |  |
| AIS                               | Количество секунд в течение которого передаётся/принимается сигнал AIS          |  |  |  |
| AZS                               | Количество секунд в течение которого передаётся/принимается сигнал AZS          |  |  |  |
| LOS                               | Количество секунд в течение которого в принимаемом/передаваемом потоке Е1       |  |  |  |
|                                   | отсутствует кадровая структура                                                  |  |  |  |
| RAI                               | Количество секунд в течение которого в принимаемом/передаваемом потоке Е1       |  |  |  |
|                                   | присутствует сигнал RAI                                                         |  |  |  |
| HDB3Err                           | Количество ошибок кодирования HDB3 на приёмнике/передатчике порта E1            |  |  |  |
|                                   | Расширенные параметры                                                           |  |  |  |
| Параметр Описание                 |                                                                                 |  |  |  |
| Total                             | Количество секунд, прошедшее с момента начала сбора статистики                  |  |  |  |
| PRBSErr                           | Количество ошибок псевдослучайной двоичной последовательности PRBS (PRBS -      |  |  |  |
|                                   | pseudo-random binary sequence), данный счетчик используется когда на порту E1   |  |  |  |
|                                   | установлен формат передачи PRBS                                                 |  |  |  |
| TestErr                           | Количество ошибок работы тестера Е1, данный счетчик используется когда на порту |  |  |  |
|                                   | E1 установлен формат передачи Test                                              |  |  |  |
| Loops                             | Ошибки регистрируемые, когда на порту Е1 установлен локальный шлейф             |  |  |  |
| TXLocks                           | Ошибки, регистрируемые при коротком замыкании на передаче (ТХ+ на ТХ-)          |  |  |  |
| NOPRBS                            | Количество секунд, в течение которого не было зарегистрировано ошибок           |  |  |  |
|                                   | псевдослучайной двоичной последовательности PRBS, данный счетчик используется   |  |  |  |
|                                   | когда на порту E1 установлен формат передачи PRBS                               |  |  |  |

# 6 Настройка и мониторинг параметров передачи потоков E1 через IP/Ethernet сеть

Настройка и мониторинг параметров передачи потоков E1 через IP/Ethernet сеть осуществляется в меню /**TDMoP** 

## 6.1 Настройка соединения между шлюзами

Шлюзы в своей работе используют собственный протокол TDMoP, который устанавливает виртуальное соединение между конечными узлами сети (псевдопроводной канал). Для передачи каждого потока E1 устанавливается отдельное соединение. Если имеется пара шлюзов, на каждом из которых располагается несколько портов E1, и эти шлюзы используются для передачи нескольких потоков E1, то между данными шлюзами будет установлено несколько соединений, для каждого потока E1 отдельное соединение.

Помимо этого, один шлюз может установить одновременно несколько соединений с несколькими удалёнными шлюзами. При этом для каждого соединения на этом шлюзе будет использоваться свой отдельный порт Е1.

Для установки соединения шлюзы используют протокол SIP. Для передачи потока E1 используется протокол транспортной инкапсуляции Ethernet или IP/UDP. Каждое соединение настраивается отдельно.

Настройка параметров передачи потока E1 через IP/Ethernet сеть сводится к настройке соответствующего соединения. Для настройки соединения необходимо зайти в меню:

#### /TDMoP/[номер порта]/config

Где **[номер порта]** — номер порта (потока) E1, для которого будет настраиваться соединение. Например, для того, чтобы зайти в меню настройки соединения для порта E1 с номером 0 необходимо перейти к следующему пункту меню:

#### /TDMoP/0/config

Меню настройки параметров передачи потока E1 через IP/Ethernet сеть имеет вид:

| /TDMoP/0/config |                 | Advanced         | ESC+h - Help |
|-----------------|-----------------|------------------|--------------|
| >               |                 | JBSize           | 4            |
| Status          |                 | LocalTS          | 0-31         |
| StrStatus       | Power Down      | RemoteTS         | 0-31         |
| SIPStatus       | WaitingResponse | Loop             | No           |
| LinkStatus      | Down            | SpeedReg         | PID          |
| CurrentJB       | 0               | Compression      | Disabled     |
| Speed           | 0               | KeyFrameInterval | 16           |
| NetConfig       |                 | DoubleSend       | -1           |
| AdminStatus     | Connect         | LostRequest      | Enabled      |
| RemoteIP        | 172.16.20.172   | ConstSpeed       | No           |
| RemoteChannel   | 0               | ConstSpeedValue  | 0            |
| FrameSize       | 2               | NATConfig        |              |
| VLANID          | 456             | WANIP            | 0.0.0.0      |
| VLANPri         | 6               | SIPPort          | 5060         |
| ToS             | 0               | TDMPort          | 41000        |
| MaxTimeout      | 4000            |                  |              |
| UseIP           | Yes             |                  |              |
| GatewayBypass   | Enabled         |                  |              |
| Config          |                 |                  |              |
| Description     | E1_potok        |                  |              |

Отображаемые параметры (пункты) меню разделены на три группы:

- Status параметры, показывающие текущее состояние соединения между шлюзами, для данных параметров возможен только просмотр;
- NetConfig параметры, предназначенные для настройки IP/Ethernet-параметров соединения;
- Config параметры, предназначенные для настройки Е1-параметоров данного соединения;
- NATConfig параметры, предназначенные для настройки работы шлюзов через NAT.

## Описание отображаемых параметров:

## Параметры Status:

| Основные параметры    |                                                                                   |  |
|-----------------------|-----------------------------------------------------------------------------------|--|
| Параметр              | Описание                                                                          |  |
| StrStatus             | Статус передачи TDMoP фреймов. Возможные значения:                                |  |
|                       | Working — осуществляется приём пакетов от удалённого шлюза;                       |  |
|                       | PID Startup — работает механизм восстановления частоты синхронизации потока       |  |
|                       | E1 на основе статистики прихода пакетов из IP/Ethernet сети;                      |  |
|                       | Waiting Sync — со стороны Ethernet сети не поступает пакетов с данными потока E1; |  |
|                       | Power Down — соединение между шлюзами не установлено                              |  |
| SIPStatus             | Статус соединения по протоколу SIP. Возможные значения:                           |  |
|                       | Down — соединение не установлено;                                                 |  |
|                       | WaitingInvite — ожидание приглашения на установку соединения;                     |  |
|                       | WaitingAck — ожидание подтверждения;                                              |  |
|                       | ResolvingHost — определение устройства в сети;                                    |  |
|                       | WaitingResponce — ожидание ответа;                                                |  |
|                       | Connected — соединение установлено.                                               |  |
| LinkStatus            | При установленном соединении между шлюзами отображает состояние порта Е1          |  |
|                       | удалённого шлюза, возможные значения:                                             |  |
|                       | Up — на вход приёмника порта E1 удалённого шлюза поступает сигнал                 |  |
|                       | Down — на вход приёмника порта E1 удалённого шлюза не поступает сигнал            |  |
|                       | На удалённом шлюзе состояние порта E1 отображается в меню /E1/0/config            |  |
| CurrentJB             | Текущий размер джиттер-буфера, в микросекундах                                    |  |
| Расширенные параметры |                                                                                   |  |
| Параметр              | Описание                                                                          |  |
| Speed                 | Значение PID-регулятора выходной частоты. Значение данного параметра              |  |
|                       | устанавливается на основе внутреннего алгоритма восстановления частоты            |  |
|                       | синхронизации. Значения могут быть разными на двух шлюзах для одного и того же    |  |
|                       | потока Е1, но при этом само значение на одном шлюзе практически не должно         |  |
|                       | изменятся с течением времени                                                      |  |

## Параметры NetConfig:

| Основные параметры    |                                                                                |  |
|-----------------------|--------------------------------------------------------------------------------|--|
| Параметр              | Описание                                                                       |  |
| AdminStatus           | Устанавливает режим работы для данного порта. Режим работы выбирается          |  |
|                       | отдельно для каждого порта. Возможные значения:                                |  |
|                       | Listen — в данном режиме шлюз ожидает запрос на установление соединения от     |  |
|                       | удалённого шлюза;                                                              |  |
|                       | Connect — в данном режиме шлюз отправляет запросы на установление              |  |
|                       | соединения                                                                     |  |
|                       | Blocked — порт заблокирован, установление соединения для этого порта           |  |
|                       | невозможно                                                                     |  |
|                       | Значение по умолчанию: Listen                                                  |  |
| RemotelP              | IP-адрес удалённого шлюза                                                      |  |
| Remote                | Номер порта Е1 на удалённом шлюзе, с которым устанавливается соединение        |  |
| Channel               | Значение по умолчанию: 0                                                       |  |
| FrameSize             | Устанавливает размер пакета в единицах 1/2 мс. Диапазон значений: от 1 до 11   |  |
|                       | Значение по умолчанию: 2                                                       |  |
| VLANID                | Установка метки VLAN ID 802.1р для пакетов данного порта, задаётся как         |  |
|                       | десятичное число от 0 до 4095. 0 — означает отсутствие метки.                  |  |
|                       | Значение по умолчанию: 32                                                      |  |
| VLANPri               | Бит приоритета в метке VLAN. Бит приоритета VLAN ID 802.1p. приоритет задаётся |  |
|                       | как десятичное число от 0 до 7.                                                |  |
|                       | Значение по умолчанию: 6                                                       |  |
| ToS                   | Установка метки приоритета (байта) IP ToS для пакетов, передающихся в рамках   |  |
|                       | данного соединения. Значение задаётся в десятичном формате, диапазон значений  |  |
|                       | от 0 до 255 с шагом 1.                                                         |  |
|                       | Значение по умолчанию: 0                                                       |  |
| Расширенные параметры |                                                                                |  |
| Параметр              | Описание                                                                       |  |

| MaxTimeout | Устанавливает максимальное время экстраполяции в миллисекундах.              |
|------------|------------------------------------------------------------------------------|
|            | Максимальное время, в течение которого в случае отсутствия пакетов с данными |
|            | потока Е1, шлюз будет восстанавливать содержимое этих пакетов на основе      |
|            | предыдущих принятых пакетов и тем самым поддерживать выходной поток Е1.      |
|            | Может принимать значения: от 0 до 100000.                                    |
|            | Значение по умолчанию: 4000 мс                                               |
| Use IP     | Включение/отключение режима передачи пакетов с данными потока Е1 без         |
|            | IP/UDP заголовков. Данный режим работы позволяет снизить пропускную          |
|            | способность необходимую для передачи потока Е1. Работа в данном режиме       |
|            | возможна только в случае, если шлюзы находятся в одной IP подсети. Установка |
|            | соединения между шлюзами происходит с использованием IP заголовков, без IP   |
|            | заголовков передаются только пакеты с данными потока Е1.                     |
|            | Возможные значения:                                                          |
|            | Yes — IP/UDP заголовки используются;                                         |
|            | No — IP/UDP заголовки не используются;                                       |
|            | Значение по умолчанию: Yes                                                   |
| Gateway    | Ключевое слово, включает или отключает обход шлюза по умолчанию (default     |
| Bypass     | gateway). Если данная опция включена, то устройство пытается найти IP-адрес  |
|            | удаленного устройства и установить соединение в пределах одного              |
|            | широковещательного домена, даже в том случае, если IP-адрес удаленного       |
|            | устройства принадлежит другой сети.                                          |

## Параметры Config:

| Основные параметры |                                                                                                    |  |
|--------------------|----------------------------------------------------------------------------------------------------|--|
| Параметр           | Описание                                                                                                    |  |
| Description        | Имя соединения                                                                                                    |  |
| JBSize             | Размер джиттер-буфера в миллисекундах. Для стабильной работы шлюза размер<br>джиттер-буфера должен быть больше, чем флуктуация транзитного времени в<br>сети. Например, если для 100 пакетов время транзита колеблется от 2.5 до 6.5 мс,<br>то буфер должен быть не менее 4 мс, чтобы ни один пакет не был потерян.<br>Лучше, если буфер еще больше, тогда сможет работать механизм перезапроса<br>потерянных пакетов. Во всех случаях, когда дисперсия времени задержки<br>превышает единицы миллисекунд, величина буфера — компромисс между<br>задержкой и количеством<br>потерянных пакетов. Может принимать значения: от 0 до 255.<br>Значение по умолчанию: 4                                                                                                    |  |
| LocalTS            | Список таймслотов, входного потока E1 локального шлюза, данные которых будут<br>передаваться на удалённый шлюз через IP/Ethernet сеть. Список тайм слотов<br>задается перечислением (20,11,18,19), диапазоном (18-20) или их комбинациями<br>(11, 18-20). Порядок перечисления таймслотов в списке не имеет значения.<br>Значение по умолчанию: 0-31                                                                                                    |  |
| RemoteTS           | Список таймслотов, выходного потока E1 удалённого шлюза, в которых будут<br>размещаться данные принятые из IP/Ethernet сети удалённым шлюзом. Список<br>тайм слотов задаётся аналогично LocaITS.<br>Значение по умолчанию: 0-31                                                                                                    |  |
| SpeedReg           | Установка режима восстановления частоты синхронизации.<br>Значение по умолчанию: PID                                                                                                    |  |
| Compression        | Включение/отключение режима определения неактивных таймслотов потока E1.<br>Возможные значения:<br>Enabled — включено определение неактивных таймслотов. В данном режиме<br>шлюз анализирует содержимое всех таймслотов входного потока E1. Таймслоты,<br>содержимое которых не изменяется в течение нескольких циклов (фреймов),<br>считаются неактивными и не передаются на удалённый шлюз. В случае<br>необходимости можно установить шаг, через который на удаленный шлюз будет<br>передаваться весь поступивший на вход порта E1 фрейм, вне зависимости от<br>того, есть в нём активные тайм слоты или нет. Подробнее см. пункт<br>KeyFrameInterval;<br>Disabled — определение неактивных таймслотов выключено. В данном режиме на<br>удалённый шлюз передается содержимое всех тайм слотов указанных в пункте<br>LocaITS<br>Значение по умолчанию: Disabled |  |
|                    | Расширенные параметры                                                                                                    |  |
| Параметр           | Описание                                                                                                    |  |

| Loop              | Установка локального шлейфа на порту Е1, возможные значения:                                                   |
|-------------------|----------------------------------------------------------------------------------------------------|
|                   | Yes — шлейф установлен — данные поступающие из линии Е1 передаются                                             |
|                   | обратно в линию;                                                                                               |
|                   | No — шлейф снят — порт E1 работает в режиме передачи данных;                                                   |
|                   | Значение по умолчанию: No                                                                                      |
| KeyFrame          | Установка шага (количества фреймов), через который фрейм, поступивший на                                       |
| Interval          | вход порта Е1 локального шлюза, полностью передаётся на удалённый шлюз,                                        |
|                   | несмотря на то, что включено определение неактивных тайм слотов. Данная                                        |
|                   | настройка используется при включенном определении неактивных тайм слотов,                                      |
|                   | CM. NYHKT Compression.                                                                                         |
|                   | Например, если установлено значение 4, то каждыи четвертыи фреим входного                                      |
|                   | потока Е1 полностью передается на удалённый шлюз, из остальных фреймов                                         |
|                   | передаются только активные таим слоты.                                                                         |
|                   | Значение по умолчанию: 0 — при включенном определении неактивных таим                                          |
|                   | слотов на удаленныи шлюз полные фреимы никогда не передаются                                                   |
| Devilate Oereel   | Значение по умолчанию то                                                                                       |
| DoubleSend        | установка времени задержки передачи дуолированных пакетов с данными потока                                     |
|                   | Е В миллисекундах, то есть задержки передачи дуолированного пакета,                                            |
|                   | относительно момента передачи оригинального пакета.                                                            |
|                   |                                                                                                    |
| LeatDequest       | Значение по умолчанию - г – дуолирование отключено.                                                            |
| LUSIREquesi       | оключение/отключение процедуры перезапроса потерянных пакетов. Потерянным                                      |
|                   | Считается пакет, отсутствующий в последовательности принятых пакетов.                                          |
|                   | потерянный пакет может овтв восстановлен с помощью процедур перезапроса и                                      |
|                   | Перепосылки. Бозможные значения.<br>Enabled процедура дерезапроса включена, в случае обнаружения потери пакета |
|                   | на удалённый шлюз будет отправлен запрос на повторную передачу данного                                         |
|                   | пакета                                                                                                    |
|                   | Disabled – процедура перезапроса отключена                                                                     |
|                   | Значение по умолчанию: Enabled                                                                                 |
| ConstSpeed        | Включение/отключение режима работы с ручной установкой частоты выходного                                       |
|                   | потока Е1. возможные значения:                                                                                 |
|                   | Yes – режим работы с ручной установкой частоты выходного потока E1 включен. В                                  |
|                   | данном режиме частота выходного потока Е1 устанавливается путем задания                                        |
|                   | значения параметра ConstSpeedValue. Значение частоты будет фиксированным и                                     |
|                   | не будет изменяться с течением времени.                                                                        |
|                   | No – режим постоянной скорости отключен                                                                        |
|                   | Значение по умолчанию: No                                                                                      |
|                   |                                                                                                    |
|                   | внимание: Данныи режим необходимо использовать только по рекомендации                                          |
| O a mat O m a mat | сотрудников техническои поддержки компании ∠еіах                                                               |
| ConstSpeed        | установка значения частоты выходного потока Е1. Значение устанавливается                                       |
| value             | путем задания сдвига по частоте в ppb (parts per billion) относительно собственной                             |
|                   | астоты тенератора IVIVI-TOT.                                                                                   |

## Параметры NATConfig:

| Параметр | Описание                                                                |
|----------|-------------------------------------------------------------------------|
| WANIP    | IP-адрес шлюза в публичной сети.                                        |
|          | Значение по умолчанию 0.0.0.0, при таком значении данный параметр       |
|          | игнорируется.                                                           |
| SIPPort  | Номер ТСР-порта назначения в SIP пакетах, формируемых шлюзом.           |
|          | Значение по умолчанию: 5060                                             |
| TDMPort  | Номер UDP-порта назначения в TDMoP фреймах, формируемых шлюзом. В       |
|          | TDMoP фреймах содержатся данные потоков E1, передаваемых между шлюзами. |
|          | После установки соединения между шлюзами идёт обмен только TDMoP        |
|          | фреймами.                                                               |
|          | Значение по умолчанию: 41000                                            |

## 6.2 Просмотр состояния соединения между шлюзами

Для просмотра состояния соединения между шлюзами необходимо зайти в меню:

## /TDMoP/[номер порта]/state

Где **[номер порта]** — номер порта (потока) E1, для которого требуется посмотреть состояние соединения. Например, для того, чтобы посмотреть состояние соединения для порта E1 с номером 0 необходимо перейти к следующему пункту меню:

## /TDMoP/0/state

Меню просмотра состояния соединения имеет вид:

| /TDMoP/0/state Advanced ESC+h - Help |                               |  |  |
|--------------------------------------|-------------------------------|--|--|
| >                                    |                               |  |  |
| StrStatus                            | Power Down                    |  |  |
| SIPStatus                            | WaitingResponse               |  |  |
| Uptime                               | 0 days, 0 hours, 0 min, 0 sec |  |  |
| LinkStatus                           | Down                          |  |  |
| Timeout                              | 0                             |  |  |
| RedirectedMAC                        | 00:00:00:00:00                |  |  |
| RedirectedIP                         | 172.16.20.172                 |  |  |
| RedirectedChannel                    | 0                             |  |  |
| CurrentJB                            | 0                             |  |  |
| Speed                                | 0                             |  |  |
| UsedTimeslots                        | 0                             |  |  |
| FPS                                  | 1024                          |  |  |
| EthFrameSize                         | 316                           |  |  |
| Bandwidth                            | 2528                          |  |  |
| MinJB                                | 0                             |  |  |
| MaxJB                                | 0                             |  |  |

| Описание отооражаемых параметров: |                                                                          |  |  |
|-----------------------------------|--------------------------------------------------------------------------|--|--|
| _                                 | Основные параметры                                                       |  |  |
| Параметр                          | Описание                                                                 |  |  |
| StrStatus                         | Статус передачи ТDMoP фреймов. Возможные значения:                       |  |  |
|                                   | Working — осуществляется приём пакетов от удалённого шлюза;              |  |  |
|                                   | PID Startup — работает механизм восстановления частоты синхронизации     |  |  |
|                                   | потока E1 на основе статистики прихода пакетов из IP/Ethernet сети;      |  |  |
|                                   | Waiting Sync — со стороны Ethernet сети не поступает пакетов с данными   |  |  |
|                                   | потока Е1;                                                               |  |  |
|                                   | Power Down — соединение между шлюзами не установлено                     |  |  |
| SIPStatus                         | Статус соединения по протоколу SIP. Возможные значения:                  |  |  |
|                                   | Down — соединение не установлено;                                        |  |  |
|                                   | WaitingInvite — ожидание приглашения на установление соединения;         |  |  |
|                                   | WaitingAck — ожидание подтверждения;                                     |  |  |
|                                   | ResolvingHost — определение устройства в сети;                           |  |  |
|                                   | WaitingResponce — ожидание ответа;                                       |  |  |
|                                   | Connected — соединение установлено                                       |  |  |
| Uptime                            | Общее время безошибочной работы потока                                   |  |  |
| LinkStatus                        | При установленном соединении между шлюзами отображает состояние порта    |  |  |
|                                   | Е1 удалённого шлюза, возможные значения:                                 |  |  |
|                                   | Up — на вход приёмника порта E1 удалённого шлюза поступает сигнал        |  |  |
|                                   | Down — на вход приёмника порта E1 удалённого шлюза не поступает сигнал   |  |  |
|                                   | На удалённом шлюзе состояние порта E1 отображается в меню /E1/0/config   |  |  |
| RedirectedMAC                     | МАС-адрес удалённого шлюза, с которым устанавливается соединение         |  |  |
| RedirectedIP                      | IP адрес удалённого шлюза, с которым устанавливается соединение          |  |  |
| RedirectedChannel                 | Номер порта Е1 на удалённом шлюзе, с которым устанавливается соединение  |  |  |
| CurrentJB                         | Мгновенный размер джиттер-буфера, в микросекундах                        |  |  |
| UsedTimeslots                     | Количество тайм слотов, передаваемых на удалённый шлюз                   |  |  |
| FPS                               | Количество передаваемых в секунду пакетов                                |  |  |
| EthFrameSize                      | Размер пакета в байтах                                                   |  |  |
| Bandwidth                         | Пропускная способность требуемая для передачи данных потока Е1 с         |  |  |
|                                   | локального шлюза на удалённый                                            |  |  |
|                                   | Расширенные параметры                                                    |  |  |
| Параметр                          | Описание                                                                 |  |  |
| Timeout                           | Текущее значение максимального времени экстраполяции в миллисекундах.    |  |  |
|                                   | Максимальное время, в течение которого, в случае отсутствия пакетов с    |  |  |
|                                   | данными потока Е1, шлюз будет восстанавливать содержимое этих пакетов на |  |  |
|                                   | основе предыдущих принятых пакетов, тем самым поддерживая выходной       |  |  |
|                                   | поток Е1. Изменить значение максимального времени экстраполяции можно в  |  |  |

|       | меню /TDMoP/[номер порта]/config, параметр MaxTimeout                      |
|-------|----------------------------------------------------------------------------|
| Speed | Значение PID-регулятора выходной частоты. Значение данного параметра       |
|       | устанавливается на основе внутреннего алгоритма восстановления частоты     |
|       | синхронизации. Значения могут быть разными на двух шлюзах для одного и     |
|       | того же потока Е1, но при этом само значение на одном шлюзе практически не |
|       | должно изменятся с течением времени                                        |
| MinJB | Минимальный размер джиттер-буфера, в миллисекундах, за последнюю           |
|       | секунду                                                                    |
| MaxJB | Максимальный размер джиттер-буфера, в миллисекундах, за последнюю          |
|       | секунду                                                                    |

## 6.3 Просмотр статистики прихода пакетов с данными потока Е1 от удалённого шлюза

Для просмотра статистики прихода на локальный шлюз пакетов с данными потока E1 от удалённого шлюза необходимо зайти в меню:

#### /TDMoP/[номер порта]/statistics

Где **[номер порта]** – номер порта (потока) E1, для которого требуется вывести статистику. Например, для просмотра статистики прихода на локальный шлюз от удалённого шлюза пакетов с данными потока E1 с номером 0 необходимо перейти к следующему пункту меню:

#### /TDMoP/0/statistics

Для очистки статистики прихода пакетов для выбранного порта E1 необходимо в меню просмотра статистики по этому порту нажать ESC+r. Для очистки статистики прихода пакетов для всех портов E1 необходимо нажать ESC+r в меню /TDMoP. Для очистки статистики всех счётчиков на всём устройстве необходимо нажать ESC+r в главном меню.

Меню отображения статистики прихода пакетов с данными потока Е1 от удалённого шлюза

| имеет вид.          |                   |          |              |
|---------------------|-------------------|----------|--------------|
| /TDMoP/0/statistics |                   | Advanced | ESC+h - Help |
| >                   |                   |          |              |
| Start               | 01.01.00 00:00:01 |          |              |
| Finish              | 01.01.00 23:33:14 |          |              |
| Valid               | 0                 |          |              |
| Resend              | 0                 |          |              |
| Ovf                 | 0                 |          |              |
| Undf                | 0                 |          |              |
| Ignored             | 0                 |          |              |
| Interp              | 0                 |          |              |
| Resync              | 0                 |          |              |
| SlipAdd             | 0                 |          |              |
| SlipRem             | 0                 |          |              |
| Lost                | 0                 |          |              |
| LostReq             | 0                 |          |              |
| Restored            | 0                 |          |              |
| AvgSpeed            | 0                 |          |              |
| AvgJB               | 0                 |          |              |
| MinJB               | 0                 |          |              |
| MaxJB               | 0                 |          |              |
| RecommenedJB        | 5                 |          |              |

| Описан   | ие отображаемых параметров:                                                  |  |  |
|----------|------------------------------------------------------------------------------|--|--|
|          | Основные параметры                                                           |  |  |
| Параметр | Описание                                                                     |  |  |
| Start    | Дата и время начала сбора статистики прихода пакетов                         |  |  |
| Finish   | Дата и время окончания сбора статистики прихода пакетов                      |  |  |
| Valid    | Количество безошибочно принятых пакетов                                      |  |  |
| Interp   | Количество пакетов, замененных при передаче на предыдущий пакет из-за        |  |  |
|          | задержки или потери данных в сети Ethernet. Такая замена позволяет сохранить |  |  |
|          | структуру потока и не допустить потери синхронизации и «падения» потока E1   |  |  |
| Lost     | Количество потерянных пакетов. Потерянным считается пакет, отсутствующий в   |  |  |
|          | последовательности принятых пакетов. Потерянный пакет может быть             |  |  |
|          | восстановлен с помощью процедур перезапроса и перепосылки                    |  |  |
| Restored | Количество восстановленных пакетов с помощью процедуры перезапроса и         |  |  |

|              | перепосылки (resend) потерянных пакетов. Пакет будет успешно восстановлен,  |
|--------------|-----------------------------------------------------------------------------|
|              | если общее время перезапроса и доставки пакета менее времени опустошения    |
|              | джиттер-буфера                                                              |
|              | Расширенные параметры                                                       |
| Параметр     | Описание                                                                    |
| Resend       | Количество пакетов, переданных повторно по запросу удаленного шлюза         |
| Ovf          | Количество пакетов, отброшенных из-за переполнения джиттер-буфера. В        |
|              | случае возникновения данных ошибок требуется увеличить размер джиттер-      |
|              | буфера                                                                      |
| Undf         | Количество сбоев, вызванных опустошением джиттер-буфера. В случае           |
|              | возникновения данных ошибок требуется увеличить размер джиттер-буфера       |
| Ignored      | Количество отброшенных пакетов с данными потока Е1                          |
| Resync       | Количество повторных инициаций установки соединения с удалённым шлюзом,     |
|              | возникает при потере соединения                                             |
| SlipAdd      | Количество проскальзываний, возникших из-за опустошения джиттер-буфера      |
| SlipRem      | Количество проскальзываний, возникших из-за переполнения джиттер-буфера     |
| LostReq      | Количество запросов за переотправку TDMoP фреймов, переданных удалённому    |
|              | шлюзу                                                                       |
| AvgSpeed     | Показывает отклонение выходной частоты потока Е1 от частоты внутреннего     |
|              | генератора шлюза. Данное значение измеряется в ppb (parts per billion).     |
|              | Отображается значение за последнюю секунду                                  |
| AvgJB        | Мгновенный размер джиттер-буфера, в микросекундах                           |
| MinJB        | Минимальный размер джиттер-буфера, в миллисекундах, за все время            |
|              | измерений                                                                   |
| MaxJB        | Максимальный размер джиттер-буфера, в миллисекундах, за все время           |
|              | измерений                                                                   |
| RecommenedJB | Рекомендуемый размер джиттер-буфера в миллисекундах. При работе шлюз        |
|              | анализирует статистику прихода пакетов и на основе данной статистики        |
|              | рассчитывает размер джиттер-буфера, который позволит минимизировать         |
|              | потери данных в выходном потоке Е1, возникающие из-за задержек в сети между |
|              | шлюзами.                                                                    |

# 7 Просмотр статистики работы внутреннего порта Ethernet

Для просмотра статистики работы внутреннего порта Ethernet необходимо зайти в меню:

#### /Eth/emac/statistics

Для очистки статистики работы порта необходимо в меню просмотра статистики нажать **ESC+r**. Для очистки статистики всех счётчиков на всём устройстве необходимо нажать **ESC+r** в главном меню.

|    | Меню отображе    | ния статистики работы вн | утр | еннего порта Ethernet | имеет вид:   |
|----|------------------|--------------------------|-----|-----------------------|--------------|
| /E | th/emac/statisti | cs                       |     | Advanced              | ESC+h - Help |
| >  | ••               |                          |     |                       |              |
|    | rx               |                          |     | tx                    |              |
|    | Unicast          | 3733                     |     | Unicast               | 3625         |
|    | NUnicast         | 2201                     |     | NUnicast              | 90           |
|    | Broadcast        | 1966                     |     | Broadcast             | 0            |
|    | Multicast        | 235                      |     | Multicast             | 90           |
|    | Pause            | 0                        |     | TDM                   | 0            |
|    | Undersize        | 0                        |     | Free                  | 336          |
|    | Oversize         | 0                        |     |                       |              |
|    | RxErr            | 0                        |     |                       |              |
|    | FCSErr           | 0                        |     |                       |              |
|    | L2Err            | 0                        |     |                       |              |
|    | Discard          | 9                        |     |                       |              |
|    | FIFOFull         | 0                        |     |                       |              |
|    | TDM              | 0                        |     |                       |              |

Меню отображения статистики делится на два столбца:

- В левом столбце **гх** отображаются значения счётчиков, принимаемых пакетов.
- В правом столбце tx отображаются значения счётчиков, передаваемых пакетов.

Описание отображаемых параметров:

| Основные параметры                                                                |  |  |
|-----------------------------------------------------------------------------------|--|--|
| Описание                                                                          |  |  |
| Количество принятых/переданных unicast пакетов                                    |  |  |
| Количество принятых/переданных broadcast пакетов                                  |  |  |
| Количество принятых/переданных multicast пакетов                                  |  |  |
| Количество принятых pause пакетов                                                 |  |  |
| Количество пакетов с допустимой длиной от 64 до 1522 байт и неверным FCS          |  |  |
| Количество пакетов, которые были отброшены и не обработаны из-за переполнения     |  |  |
| входной очереди                                                                   |  |  |
| Расширенные параметры                                                             |  |  |
| Описание                                                                          |  |  |
| Количество принятых/переданных не unicast пакетов, то есть количество broadcast + |  |  |
| multicast пакетов                                                                 |  |  |
| Количество пакетов длиной меньше 64 байт и верным FCS                             |  |  |
| Количество пакетов с длиной больше 1522 байт и верным FCS                         |  |  |
| Количество ошибок на приеме                                                       |  |  |
| Ошибки на втором уровне сетевой модели OSI                                        |  |  |
| Количество переполнений входного буфера                                           |  |  |
| Количество принятых/переданных пакетов с данными потоков E1 (TDMoP фреймов)       |  |  |
| Количество свободных буферов операционной системы для приема и передачи           |  |  |
| фреймов. Значение меняется в зависимости от нагрузки устройства от 0 до 352       |  |  |
|                                                                                   |  |  |

## 8 Настройка и мониторинг сетевых параметров

Настройка и мониторинг IP параметров устройства осуществляется в меню /IP

## 8.1 Настройка ІР-параметров устройства

В устройстве существует два типа IP-параметров:

- Текущие: current-config. Данные параметры хранятся в оперативной памяти и используются в текущем сеансе работы устройства;
- Загружаемые: stored-config. Данные параметры хранятся в энергонезависимой памяти.

После перезагрузки устройство загружается с параметрами stored-config. Текущие параметры current-config после перезагрузки будут совпадать с загружаемыми. Для настройки текущих или загружаемых параметров необходимо зайти в соответствующее меню:

### /IP/current-config

#### /IP/stored-config

Оба указанных меню имеют вид:

| /IP/current-config |                   | Advanced | ESC+h - Help |
|--------------------|-------------------|----------|--------------|
| >                  |                   |          |              |
| NetworkAddr        | 172.16.1.197      |          |              |
| NetworkMask        | 255.255.255.0     |          |              |
| DefaultGateway     | 0.0.0.0           |          |              |
| DefaultVlanID      | 0                 |          |              |
| DefaultVlanPri     | 0                 |          |              |
| PhysicalAddr       | 00:1A:81:00:11:21 |          |              |
| TrustAll           | Yes               |          |              |
| TrustLocal         | Yes               |          |              |

Описание отображаемых параметров:

| Парамотр       |                                                                            |
|----------------|----------------------------------------------------------------------------|
| NatworkAddr    |                                                                            |
| NetworkAddi    | п-адрес устроиства                                                         |
| NetworkMask    | Маска подсети устройства                                                   |
| DefaultGateway | IP-адрес шлюза по умолчанию                                                |
| DefaultVlanID  | Метка VLAN ID 802.1р для управления, задаётся как десятичное число от 0 до |
|                | 4095. 0 — означает отсутствие метки.                                       |
|                | Значение по умолчанию: 0                                                   |
| DefaultVlanPri | Бит приоритета VLAN ID 802.1р для управления, приоритет задаётся как       |
|                | десятичное число от 0 од 7.                                                |
|                | Значение по умолчанию: 0                                                   |
| PhysicalAddr   | Отображается МАС-адрес устройства                                          |
| TrustAll       | Параметры TrustAll и TrustLocal в совокупности с меню /IP/hosts определяют |
| TrustLocal     | список доверенных узлов, которые могут иметь доступ на шлюз.               |
|                | Возможные значения:                                                        |
|                | TrustAll=no; TrustLocal=no — разрешен доступ только с узлов, указанных в   |
|                | меню /IP/hosts                                                             |
|                | TrustAll=no; TrustLocal=yes — разрешен доступ только с устройств,          |
|                | находящихся в одной IP-подсети со шлюзом и с IP-адресов, указанных в меню  |
|                | /IP/hosts.                                                                 |
|                | TrustAll=yes; TrustLocal=no — разрешен доступ с любого устройства.         |
|                | TrustAll=yes; TrustLocal=yes — разрешен доступ с любого устройства.        |

#### **ВНИМАНИЕ!** Если в меню /**IP**/hosts не указано ни одного доверенного узла, то установка **TrustAll=no**; **TrustLocal=no** приведёт к потере управления шлюзом.

Если в меню /IP/hosts не указано ни одного доверенного узла, и управление шлюзом осуществляется из подсети отличной от той, в которой находится сам шлюз, то установка TrustAll=no приведёт к потере управления шлюзом.

## 8.2 Настройка списка доверенных узлов для доступа на шлюз

В целях обеспечения безопасности на шлюзе имеется возможность ограничить список доверенных узлов (IP-адресов), с которых может осуществляться управление шлюзом. По умолчанию управление шлюзом доступно из любой сети.

Для настройки списка доверенных узлов необходимо зайти в меню:

/IP/hosts

| /IP/hosts  |                 |    | Advanced | ESC+h - Help    |
|------------|-----------------|----|----------|-----------------|
| > Network  | Mask            | 20 | 0.0.0.0  | 255.255.255.255 |
| 1 0.0.0.0  | 255.255.255.255 | 21 | 0.0.0.0  | 255.255.255.255 |
| 2 0.0.0.0  | 255.255.255.255 | 22 | 0.0.0.0  | 255.255.255.255 |
| 3 0.0.0.0  | 255.255.255.255 | 23 | 0.0.0.0  | 255.255.255.255 |
| 4 0.0.0.0  | 255.255.255.255 | 24 | 0.0.0.0  | 255.255.255.255 |
| 5 0.0.0.0  | 255.255.255.255 | 25 | 0.0.0.0  | 255.255.255.255 |
| 6 0.0.0.0  | 255.255.255.255 | 26 | 0.0.0.0  | 255.255.255.255 |
| 7 0.0.0.0  | 255.255.255.255 | 27 | 0.0.0.0  | 255.255.255.255 |
| 8 0.0.0.0  | 255.255.255.255 | 28 | 0.0.0.0  | 255.255.255.255 |
| 9 0.0.0.0  | 255.255.255.255 | 29 | 0.0.0.0  | 255.255.255.255 |
| 10 0.0.0.0 | 255.255.255.255 | 30 | 0.0.0.0  | 255.255.255.255 |
| 11 0.0.0.0 | 255.255.255.255 | 31 | 0.0.0.0  | 255.255.255.255 |
| 12 0.0.0.0 | 255.255.255.255 | 32 | 0.0.0.0  | 255.255.255.255 |
| 13 0.0.0.0 | 255.255.255.255 |    |          |                 |
| 14 0.0.0.0 | 255.255.255.255 |    |          |                 |
| 15 0.0.0.0 | 255.255.255.255 |    |          |                 |
| 16 0.0.0.0 | 255.255.255.255 |    |          |                 |
| 17 0.0.0.0 | 255.255.255.255 |    |          |                 |
| 18 0.0.0.0 | 255.255.255.255 |    |          |                 |
| 19 0.0.0.0 | 255.255.255.255 |    |          |                 |

Описание отображаемых параметров:

| Параметр | Описание                                                |
|----------|---------------------------------------------------------|
| Network  | IP-адрес подсети, добавляемой в список доверенных узлов |
| Mask     | Маска подсети, добавляемой в список доверенных узлов    |

BHИМАНИЕ! Изменения, произведённые в данном меню, вступают в действие только при соответствующей настройке параметров TrustAll и TrustLocal в меню настройки IP параметров устройства (/IP/current-config или /IP/stored-config).

## 8.3 Просмотр таблицы ARP

Для просмотра таблицы ARP необходимо зайти в меню:

/IP/arp

Указанное меню имеет вид:

| /IP/arp       |                   | Advanced | ESC+h - Help |  |
|---------------|-------------------|----------|--------------|--|
| >             |                   |          |              |  |
| 192.168.0.30  | 00:01:02:05:F0:BB |          |              |  |
| 192.168.0.201 | 00:1A:81:00:11:21 |          |              |  |

Для очистки таблицы ARP необходимо в указанном меню нажать ESC+r.

## 8.4 Просмотр статистики обработки входящих IP-пакетов и ведения ARP таблицы

Для просмотра статистики обработки IP-пакетов и ведения таблицы ARP необходимо зайти в меню:

/IP/stat

| Указанное меню имеет вид: |  |
|---------------------------|--|
|---------------------------|--|

| /IP/stat      |      |        | Advanced | ESC+h - H | lelp |
|---------------|------|--------|----------|-----------|------|
| >             |      | arp_re | q_rev    | 0         |      |
| recv          | 5302 | arp_re | pl_rev   | 0         |      |
| drop          | 205  | arp_up | d        | 5016      |      |
| sent          | 0    | arp_ad | d        | 6         |      |
| vhlerr        | 0    |        |          |           |      |
| lenerr        | 0    |        |          |           |      |
| fragerr       | 0    |        |          |           |      |
| chkerr        | 0    |        |          |           |      |
| trustfail     | 100  |        |          |           |      |
| protoerr      | 0    |        |          |           |      |
| send_im       | 4801 |        |          |           |      |
| defer         | 8530 |        |          |           |      |
| defer_send    | 0    |        |          |           |      |
| defer_error   | 8530 |        |          |           |      |
| defer_no_pkt  | 0    |        |          |           |      |
| defer_no_mem  | 0    |        |          |           |      |
| arp_income    | 1020 |        |          |           |      |
| arp_small_err | 0    |        |          |           |      |
| arp_req       | 9    |        |          |           |      |
| arp_repl      | 0    |        |          |           |      |

Описание отображаемых параметров:

| Параметр      | Описание                                                                       |
|---------------|--------------------------------------------------------------------------------|
| recv          | Количество принятых ІР-пакетов                                                 |
| drop          | Количество отброшенных ІР-пакетов                                              |
| sent          | Количество отправленных IP-пакетов                                             |
| vhleer        | Количество ошибок версии протокола IP (количество пакетов не IPv4)             |
| lenerr        | Количество ошибок, связанных с длиной IP-пакета                                |
| fragerr       | Количество принятых фрагментированных фреймов (фрагментация не поддерживается) |
| chkerr        | Количество IP-пакетов с неправильной контрольной суммой                        |
| trustfail     | Количество не доверительных IP-пакетов                                         |
| protoerr      | Количество принятых пакетов с неподдерживаемым типом протокола                 |
|               | верхнего уровня (не TCP, не UDP,)                                              |
| send_im       | Количество пакетов, отправленных сразу                                         |
| defer         | Количество пакетов, отправленных в очередь ожидания МАС-адреса                 |
| defer_send    | Количество пакетов, отправленных из очереди ожидания МАС-адреса                |
| defer_error   | Количество пакетов, для которых МАС-адрес не удалось получить                  |
| defer_no_pkt  | Количество переполнений очереди ожидания отложенной отправки                   |
| defer_no_mem  | Недостаточно памяти для хранения                                               |
| arp_income    | Количество поступивших ARP-запросов                                            |
| arp_small_err | Слишком маленький ARP                                                          |
| arp_req       | Количество отправленных ARP-запросов                                           |
| arp_repl      | Количество полученных ARP-ответов                                              |
| arp_req_rev   | Количество отправленных RARP-ответов                                           |
| arp_repl_rev  | Количество полученных RARP-запросов                                            |
| arp_upd       | Количество обновлений таблицы ARP                                              |
| arp_add       | Количество записей в таблице ARP                                               |

# 9 Настройка и мониторинг системных параметров

## 9.1 Просмотр и настройка общесистемных параметров

Для просмотра и настройки общесистемных параметров устройства необходимо зайти в меню:

## /System/global

Меню просмотра и настройки общесистемных параметров имеет вид:

| /System/global   | Advanced ESC+h - Help                     |
|------------------|-------------------------------------------|
| >                |                                           |
| Uptime           | 0 days 0 hours 54 mins                    |
| Contact          | Zelax, +7(495)748-71-78, www.zelax.ru     |
| Name             | LPOS                                      |
| Location         |                                           |
| Description      | MM-101                                    |
| Hardware version | 611.101 rev 0                             |
| SysReset         |                                           |
| System ID        | AZIMQ6N8                                  |
| OldSystem ID     | 611MQ6N4                                  |
| Software version | LPOS 1.0.9.4SR4 (04.07.2013) [1009 ,9145] |
| LicenseValid     | Yes                                       |

#### Описание отображаемых параметров:

| Основные параметры                            |                                                  |                                                                           |  |
|-----------------------------------------------|--------------------------------------------------|---------------------------------------------------------------------------|--|
| Параметр                                      | Іараметр Описание                                |                                                                           |  |
| Uptime                                        |                                                  | Время, прошедшее после последнего включения устройства                    |  |
| Contact                                       |                                                  | Контактная информация производителя устройства                            |  |
| Name                                          |                                                  | Настройка имени устройства. Значение по умолчанию: LPOS                   |  |
| Location                                      |                                                  | Настройка местоположения устройства. Значение по умолчанию: отсутствует   |  |
| Description                                   | Description Модификация устройства               |                                                                           |  |
| Hardware version Аппаратная версия устройства |                                                  |                                                                           |  |
| System ID                                     | System ID Системный идентификатор устройства     |                                                                           |  |
| Software vers                                 | Software version Версия программного обеспечения |                                                                           |  |
|                                               |                                                  | Расширенные параметры                                                     |  |
| Параметр                                      | Опис                                             | лсание                                                                    |  |
| SysReset                                      |                                                  | Перезагрузка устройства. Для перезагрузки необходимо выбрать этот пункт и |  |
| BBE                                           |                                                  | ввести команду reset                                                      |  |

## 9.2 Настройка telnet

Для настройки параметров работы протокола Telnet на устройстве необходимо зайти в меню:

#### /System/telnet

#### Указанное меню имеет вид:

| /System/telnet |      | Advanced | ESC+h - Help |
|----------------|------|----------|--------------|
| >              |      |          | ±            |
| Enabled        | Yes  |          |              |
| Timeout        | 15   |          |              |
| MaxSessions    | 5    |          |              |
| ActiveSessions | 1    |          |              |
| DefaultShell   | Menu |          |              |

| Описание о | гображаемых параметров: |
|------------|-------------------------|
|            |                         |

| Параметр | Описание                                                         |
|----------|------------------------------------------------------------------|
| Enabled  | Включение/отключение управления устройством по telnet, возможные |
|          | значения:                                                        |
|          | Yes — управление устройством по telnet включено                  |
|          | No — управление устройством по telnet отключено                  |
|          | Значение по умолчанию: Yes                                       |
| Timeout  | Установка времени таймаута telnet-сессии в минутах.              |
|          | Значение по умолчанию: 15                                        |

| MaxSessions    | Установка максимального количества одновременно установленных telnet сессий, диапазон значений от 1 до 5<br>Значение по умолчанию: 5                                                                                                    |
|----------------|----------------------------------------------------------------------------------------------------|
| ActiveSessions | Отображается текущее количество telnet сессий, установленных с<br>устройством                                                                                                    |
| DefaultShell   | Установка режима конфигурации, при подключении к устройству по tenet.<br>Возможные значения:<br>Console — после подключения к устройству по telnet пользователь попадает в<br>режим командной строки<br>Menu — после подключения к устройству по telnet пользователь попадает в<br>систему меню<br>Значение по умолчанию: Menu |

## 9.3 Настройка SNMP

Управление и мониторинг устройства может осуществляться по протоколу SNMP. Используется протокол SNMP версии 1. Поддержка SNMP trap в текущей версии ПО не реализована.

Для настройки параметров SNMP необходимо зайти в меню:

#### /System/snmp

Данное меню содержит в себе два подменю:

### /System/snmp/auth и /System/snmp/v1

Указанные подменю имеют вид:

| /System/snmp/auth |        | Advanced | ESC+h - | Help |
|-------------------|--------|----------|---------|------|
| >                 |        |          |         |      |
| ReadCommunity     | public |          |         |      |
| WriteCommunity    | public |          |         |      |
|                   |        |          |         |      |

| /System/snmp/v1 |     | Advanced |
|-----------------|-----|----------|
| >               |     |          |
| Enabled         | Yes |          |

Описание отображаемых параметров:

| Параметр       | Описание                                  |
|----------------|-------------------------------------------|
| ReadCommunity  | Настройка имени SNMP community для чтения |
|                | Значение по умолчанию: public             |
| WriteCommunity | Настройка имени SNMP community для записи |
|                | Значение по умолчанию: public             |
| Enabled        | Включение SNMP версии 1                   |

## 9.4 Настройка отправки системных сообщений на syslogсервер

Устройство поддерживает стандарт посылки сообщений системного журнала по протоколу Syslog. Для сообщений, отправляемых устройством на Syslog сервер, можно настроить требуемую категорию (Facility).

Настройка отправки сообщений на syslog-сервер осуществляется в меню:

### /System/syslog

Указанное меню имеет вид:

| /System/syslog |              | Advanced | ESC+h - Help |
|----------------|--------------|----------|--------------|
| >              |              |          |              |
| Enabled        | Yes          |          |              |
| ServerIP       | 172.16.1.191 |          |              |
| Facility       | kernel       |          |              |
|                |              |          |              |

Описание отображаемых параметров:

| параметр | Описание                                                                      |
|----------|-------------------------------------------------------------------------------|
| Enabled  | Включение/отключение отправки сообщений на syslog-сервер, возможные значения: |
|          | Yes — отправка сообщений на syslog-сервер включена;                           |
|          | No — отправка сообщений на syslog-сервер отключена                            |
|          |                                                                               |

ESC+h - Help

|          | Значение по умолчанию: Yes        |
|----------|-----------------------------------|
| ServerIP | IP-адрес syslog-сервера           |
| Facility | Настройка значения facility level |
|          | Значение по умолчанию: kernel     |

## 9.5 Настройка времени и даты

Текущее время и дата могут быть установлены вручную либо с помощью синхронизации по протоколу NTP.

Настройка времени и даты осуществляется в пункте меню:

## /System/time

Указанное меню имеет вид:

| /System/time |                           | Advanced | ESC+h - | Help |
|--------------|---------------------------|----------|---------|------|
| >            |                           |          |         |      |
| Time         | 00:28:47                  |          |         |      |
| Date         | 01.01.00                  |          |         |      |
| TimeZone     | 0                         |          |         |      |
| ServerIP     | 194.190.16.51             |          |         |      |
| SyncPeriod   | 7                         |          |         |      |
| AutoSync     | Enabled                   |          |         |      |
| ForceSync    | sync time with NTP Server |          |         |      |

Описание отображаемых параметров:

| Параметр   | Описание                                                                      |
|------------|-------------------------------------------------------------------------------|
| Time       | Настройка текущего времени. Время, устанавливается в формате HH:MM:SS., где   |
|            | НН — часы, ММ — минуты, SS — секунды. Часы указываются в диапазоне от 0 до    |
|            | 24. Указание секунд не обязательно.                                           |
|            | При загрузке на устройстве устанавливается время: 00:00:00. Если не настроена |
|            | синхронизация времени с NTP-сервером, то при каждой перезагрузке устройства   |
| Date       | Установка текущей даты. Дата устанавливается в формате DD MM YY гле DD —      |
| Duto       | день, ММ — месяц, YY — год.                                                   |
|            | При загрузке на устройстве устанавливается дата: 01.01.00. Если не настроена  |
|            | синхронизация времени с NTP-сервером, то при каждой перезагрузке устройства   |
|            | дата сбрасывается в значение 01.01.00.                                        |
| TimeZone   | Настройка часового пояса. Диапазон допустимых значений от –12 до 12.          |
|            | Установка по умолчанию: 0                                                     |
| ServerIP   | Настройка IP-адреса сервера синхронизации времени (NTP-сервера)               |
| SyncPeriod | Настройка интервала в днях между моментами автоматической синхронизации       |
|            | времени. Диапазон значений от 1 до 30. Установка значения 0 означает, что     |
|            | синхронизация будет выполнена только один раз.                                |
|            | Значение по умолчанию: 7                                                      |
| AutoSync   | Включение/отключение автоматической синхронизации с сервером времени,         |
|            | возможные значения:                                                           |
|            | Enabled — автоматическая синхронизация времени включена;                      |
|            | Disabled — автоматическая синхронизация времени отключена                     |
|            | Значение по умолчанию: Enabled                                                |
| ForceSync  | Немедленная принудительная синхронизация времени и даты. При выборе этого     |
|            | пункта шлюз начнёт процедуру синхронизации времени с указанным NTP-сервером.  |

# 9.6 Настройка параметров LLDP

LLDP (Link Layer Discovery Protocol) протокол канального уровня, позволяющий сетевому оборудованию распространять информацию о себе и своих характеристиках по локальной сети, а также собирать аналогичную информацию, поступающую от соседних устройств. Протокол LLDP описан в IEEE 802.1AB.

Для настройки параметров LLDP необходимо зайти в меню:

## /System/LLDP/config

Указанное меню имеет вид:

| / 5 | System/LLDP/config |     |
|-----|--------------------|-----|
| >   | >                  |     |
|     | Enabled            | Yes |
| Ι   | TXInterval         | 30  |
| Ι   | TXHoldMultiplier   | 4   |

Advanced ESC+h - Help

#### Описание отображаемых параметров:

| Параметр         | Описание                                                                   |
|------------------|----------------------------------------------------------------------------|
| Enabled          | Включение/отключение отправки LLDP-сообщений, возможные значения:          |
|                  | Yes — отправка LLDP сообщений включена                                     |
|                  | No — отправка LLDP сообщений отключена                                     |
|                  | Значение по умолчанию: Yes                                                 |
| TXInterval       | Период отправки LLDP сообщений, в секундах                                 |
|                  | Значение по умолчанию: 30                                                  |
| TXHoldMultiplier | Число периодов TXInterval в течение которых устройство хранит информацию о |
|                  | своих соседях, полученную по протоколу LLDP.                               |

## 9.7 Сохранение настроек в конфигурационный файл

Для сохранения произведённых настроек в энергонезависимой (flash) памяти устройства необходимо в любом пункте меню шлюза нажать **ESC+s**. При этом, все произведённые настройки будут записаны в файл system.cfg, содержимое данного файла можно посмотреть в меню /flash.

# 9.8 Просмотр содержимого log-файла и конфигурационного файла

Для просмотра содержимого указанных файлов необходимо зайти в пункт меню:

#### /flash

Указанное меню имеет вид:

| /flash     |      | Advanced | ESC+h - Help |   |
|------------|------|----------|--------------|---|
| >          |      |          |              |   |
| log        | File |          |              |   |
| system.cfg | File |          |              |   |
|            |      |          |              | - |

Описание отображаемых параметров:

| Параметр   | Описание                                                                                                    |
|------------|----------------------------------------------------------------------------------------------------|
| log        | Отображает содержимое log-файла. Данный файл создается автоматически при<br>первом включении устройства, в нём содержится информация о последних 2730<br>событиях, произошедших во время работы устройства (включение/выключение |
|            | устройства и отдельных портов, ошибки, сбои и т.п.)                                                                                                    |
| system.cfg | Отображает содержимое файла system.cfg. Для сохранения текущих настроек в<br>данный файл необходимо в любом меню шлюза нажать ESC+s. При включении<br>устройство загружается с настройками, хранящимися в данном файле.          |

## 9.9 Создание архива с полной статистикой работы шлюза

На шлюзе имеется возможность создания архива с полной статистикой работы шлюза. Статистика отражает работу шлюза за последние 48 часов. При перезагрузке шлюза статистика сбрасывается.

Создание архива с полной статистикой работы шлюза осуществляется в режиме командной строки. Для перехода в режим командной строки необходимо в любом меню нажать **Ctrl+C**.

Для создания архива со статистикой необходимо выполнить команду:

#### sysdump

|       | пример использования команды sysdump: |
|-------|---------------------------------------|
| LPOS> | sysdump                               |

Dump saved to /mnt/mem/dump.zip

После выполнения данной команды на шлюзе в каталоге /mnt/mem/ создаётся архив dump.zip, содержащий статистику работы шлюза.

Архив dump.zip содержит следующие файлы:

| Файл/Каталог |                                                                              |
|--------------|------------------------------------------------------------------------------|
| Файликаталог |                                                                              |
| stat\E1\     | В данном каталоге содержатся файлы в формате csv, в которых приведена        |
|              | статистика работы портов Е1 шлюза. Название файла соответствует номеру       |
|              | порта Е1.                                                                    |
| stat\Eth\    | В данном каталоге содержатся файлы в формате csv, в которых приведена        |
|              | статистика работы портов етас и сри.                                         |
| stat\TDMoP\  | В данном каталоге содержатся файлы в формате csv, в которых приведена        |
|              | статистика приёма пакетов с данными потоков Е1 от удалённого шлюза. Название |
|              | файла соответствует номеру порта Е1, выходной поток которого формируется на  |
|              | основании принятых пакетов.                                                  |
| dump.txt     | В данном файле отображается состояние всех меню шлюза на момент              |
|              | выполнения команды sysdump                                                   |
| system.cfg   | В данном файле содержится сохранённая конфигурация шлюза                     |
| log          | В данном файле содержится лог работы шлюза                                   |
| log_bkp      | В данном файле содержится полный лог работы шлюза. Файл log_bkp              |
|              | формируется в случае, если переполняется файл log                            |
| lasterr      | Данный файл содержит информацию о последней критической ошибке               |

## 9.10 Изменение паролей пользователей

Для разграничения прав доступа к командам управления на шлюзе MM-101 существуют два типа пользователей:

- обычный пользователь. Данному типу пользователей разрешён доступ ко всем пунктам меню, с возможностью просматривать текущие настройки и статистику работы шлюза, вносить изменения в конфигурацию, за исключением настроек IPпараметров;
- привилегированный пользователь. Данному типу пользователей разрешён доступ ко всем пунктам меню и доступно изменение любых параметров шлюза. Данный пользователь может также изменять пароли других пользователей.

Для защиты от несанкционированного доступа предусмотрена идентификация по имени пользователя и паролю, а также имеется возможность настройки списка доверенных узлов (IP адресов), с которых может осуществляться управление шлюзом. Устройство поддерживает идентификацию трёх различных пользователей. Их имена, типы и пароли по умолчанию приведены в следующей таблице:

| Имя пользователя | Тип               | Пароль по умолчанию |
|------------------|-------------------|---------------------|
| Admin            | привилегированный | admin               |
| oper1            | обычный           | oper1               |
| oper2            | обычный           | oper2               |

Возможность добавления новых пользователей в текущей версии ПО не реализована.

Изменение паролей пользователей осуществляется в режиме командной строки. Для перехода в режим командной строки необходимо в любом меню нажать Ctrl+C.

Для изменения пароля используется команда

#### passwd [username]

Где **username** – имя пользователя, для которого требуется изменить пароль. Использование команды без указания имени пользователя, позволяет изменить пароль текущего пользователя. Пароль может состоять из латинских строчных и прописных букв и цифр длиной до 30 символов включительно. Во избежание ошибок при вводе пароль вводится два раза. Для изменения пароля необходимо ввести старый пароль. Пользователь admin может изменить пароль любого пользователя.

Пример изменения пользователем admin пароля пользователя oper1:

```
LPOS> passwd oper1
Enter old password
Enter new password
Enter new password again
LPOS>
```

# 10 Примеры настройки

## 10.1 Настройка соединения между двумя ММ-101

В данном разделе приведен пример типовой настройки соединения между шлюзами ММ-101 со следующими параметрами:

- поток E1 передается с помощью нетегированных кадров Ethernet (VLAN 0);
- поток Е1 имеет фреймированную структуру в соответствии с G.704, передаваемые тайм слоты 0-31;
- сеть IP/Ethernet имеет вариацию задержки (джиттер) не более 50 мс;
- полный размер передаваемого кадра 320 байт (настройка по-умолчанию);
- режим восстановления синхронизации прозрачная передача синхросигнала;
- сетевые параметры указаны на Рис. 1.

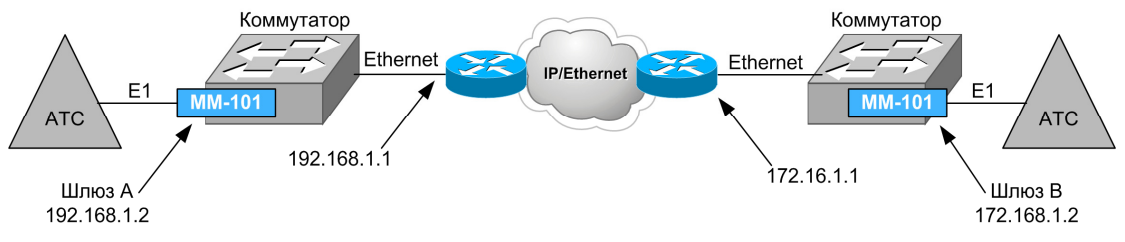

#### Рис. 1. Передача потока E1 через сеть IP/Ethernet с помощью двух MM-101

Чтобы настроить шлюзы ММ-101 для работы в данной схеме необходимо произвести следующие действия (предполагается, что изначально оба устройства имеют заводские настройки):

#### 1) Зайти в меню /IP/current-config.

- 2) На шлюзе А произвести следующие настройки:
  - NetworkAddr 192.168.1.2
  - DefaultGateway 192.168.1.1

На шлюзе В произвести следующие настройки:

- NetworkAddr 172.16.1.2
- DefaultGateway 172.16.1.1

После изменения настроек меню /IP/current-config, будут иметь вид:

| Шлюз А             |                   | Шлюз В  |            |                   |
|--------------------|-------------------|---------|------------|-------------------|
| /IP/current-config | 3                 | /IP/cur | rent-confi | 3                 |
| >                  |                   | >       |            |                   |
| NetworkAddr        | 192.168.1.2       | Netwo   | orkAddr    | 172.16.1.2        |
| NetworkMask        | 255.255.255.0     | Netwo   | orkMask    | 255.255.255.0     |
| DefaultGateway     | 192.168.1.1       | Defau   | ultGateway | 172.16.1.1        |
| DefaultVlanID      | 0                 | Defau   | ıltVlanID  | 0                 |
| DefaultVlanPri     | 0                 | Defau   | ıltVlanPri | 0                 |
| PhysicalAddr       | 00:1A:81:00:11:0A | Physi   | LcalAddr   | 00:1A:81:00:11:0B |

Изменённые параметры выделены жирным шрифтом.

**ВНИМАНИЕ!** Настройки IP параметров шлюзов следует производить последовательно: сначала шлюз A, затем шлюз B, иначе при одновременном подключении шлюзов к IP/Ethernet сети, управление ими будет недоступно, поскольку по умолчанию шлюзы имеют одинаковый IP адрес.

#### 3) Зайти в меню /TDMoP/0/config

4) На шлюзе А произвести следующие настройки:

- AdminStatus: Connect
- RemotelP 172.16.1.2
- VLANID 0
- JBSize 50

На шлюзе В произвести следующие настройки:

- AdminStatus: Connect
- RemoteIP 192.168.1.2
- VLANID 0
- JBSize 50

## После изменения настроек меню /TDMoP/0/config, будут иметь вид:

| Шлюз А           |                 | U   | Цлюз B           |                 |
|------------------|-----------------|-----|------------------|-----------------|
| /TDMoP/0/config  |                 | /   | TDMoP/0/config   |                 |
| >                |                 |     | >                |                 |
| Status-          |                 |     | Status-          |                 |
| StrStatus        | Power Down      |     | StrStatus        | Power Down      |
| SIPStatus        | WaitingResponse |     | SIPStatus        | WaitingResponse |
| LinkStatus       | Down            |     | LinkStatus       | Down            |
| CurrentJB        | 0               |     | CurrentJB        | 0               |
| Speed            | 0               |     | Speed            | 0               |
| NetConfig        |                 |     | NetConfig        |                 |
| AdminStatus      | Connect         | 1   | AdminStatus      | Connect         |
| RemoteIP         | 172.16.1.2      |     | RemoteIP         | 192.168.1.2     |
| RemoteChannel    | 0               |     | RemoteChannel    | 0               |
| FrameSize        | 2               |     | FrameSize        | 2               |
| VLANID           | 0               | 1   | VLANID           | 0               |
| VLANPri          | 6               |     | VLANPri          | 6               |
| ToS              | 0               |     | ToS              | 0               |
| MaxTimeout       | 4000            |     | MaxTimeout       | 4000            |
| UseIP            | Yes             |     | UseIP            | Yes             |
| GatewayBypass    | Disabled        |     | GatewayBypass    | Disabled        |
| Config           |                 |     | Config           |                 |
| Description      |                 |     | Description      |                 |
| JBSize           | 50              | - I | JBSize           | 50              |
| LocalTS          | 0-31            |     | LocalTS          | 0-31            |
| RemoteTS         | 0-31            |     | RemoteTS         | 0-31            |
| Loop             | No              |     | Loop             | No              |
| SpeedReg         | PID             |     | SpeedReg         | PID             |
| Compression      | Disabled        |     | Compression      | Disabled        |
| KeyFrameInterval | 16              |     | KeyFrameInterval | 16              |
| DoubleSend       | -1              |     | DoubleSend       | -1              |
| LostRequest      | Enabled         |     | LostRequest      | Enabled         |
| ConstSpeed       | No              |     | ConstSpeed       | No              |
| ConstSpeedValue  | 0               |     | ConstSpeedValue  | 0               |
| NATConfig-       |                 |     | NATConfig-       |                 |
| WANIP            | 0.0.0.0         |     | WANIP            | 0.0.0.0         |
| SIPPort          | 5060            |     | SIPPort          | 5060            |
| TDMPort          | 41000           |     | TDMPort          | 41000           |

Изменённые параметры выделены жирным шрифтом.

5) Сохранить настройки в энергонезависимою память нажатием ESC+S в любом меню, при этом шлюз выведет следующее сообщение:

Configuration saved to: /mnt/flash/system.cfg

## 10.2 Настройка соединения между ММ-101 и ММ-104/ММ-116

В данном разделе приведен пример типовой настройки шлюза MM-101 со следующими параметрами:

- поток E1 от АТС В подключается к порту E1 с номером 0 на шлюзе MM-104;
- поток E1 передается с помощью нетегированных кадров Ethernet (VLAN 0);
- поток Е1 имеет фреймированную структуру в соответствии с G.704, передаваемые тайм слоты 0-31;

- сеть IP/Ethernet имеет вариацию задержки (джиттер) не более 50 мс;
- полный размер передаваемого кадра 320 байт (настройка по-умолчанию);
- режим восстановления синхронизации прозрачная передача синхросигнала;

сетевые параметры указаны на Рис. 2.

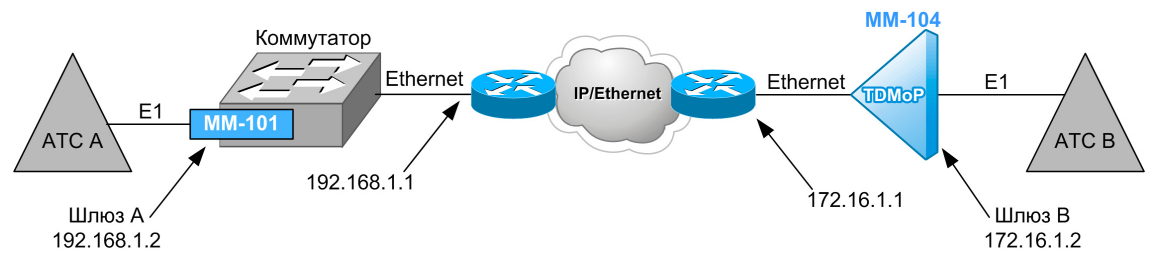

#### Рис. 2. Передача потока E1 через сеть IP/Ethernet с помощью MM-101 и MM-104

Чтобы настроить шлюзы для работы в данной схеме необходимо произвести указанные ниже действия (предполагается, что изначально оба устройства имеют заводские настройки).

**ВНИМАНИЕ!** Настройки шлюзов следует производить последовательно: сначала один шлюз, затем другой, иначе, при одновременном подключении находящихся в заводских настройках шлюзов, к IP/Ethernet сети, управление ими по telnet будет недоступно, поскольку по умолчанию шлюзы имеют одинаковый IP адрес 192.168.0.24.

#### Настройка шлюза ММ-101:

1) Зайти в меню /IP/current-config и произвести следующие настройки:

- NetworkAddr 192.168.1.2
- DefaultGateway 192.168.1.1

После изменения настроек меню /IP/current-config, будет иметь вид (изменённые параметры выделены жирным шрифтом):

| /IP/stored-config |                   | Advanced | ESC+h - Help |
|-------------------|-------------------|----------|--------------|
| >                 |                   |          |              |
| NetworkAddr       | 192.168.1.2       |          |              |
| NetworkMask       | 255.255.255.0     |          |              |
| DefaultGateway    | 192.168.1.1       |          |              |
| DefaultVlanID     | 0                 |          |              |
| DefaultVlanPri    | 0                 |          |              |
| PhysicalAddr      | 00:1A:81:00:11:22 |          |              |
| TrustAll          | Yes               |          |              |
| TrustLocal        | Yes               |          |              |

**ВНИМАНИЕ!** После изменения IP-адреса в поле **NetworkAddr** доступ к устройству по telnet будет потерян, для восстановления доступа необходимо будет повторно подключиться к шлюзу, используя IP-адрес введённый в поле **NetworkAddr**.

2) Зайти в меню /TDMoP/0/config и произвести следующие настройки:

- AdminStatus: Connect
- RemotelP 172.16.1.2
- VLANID 0
- JBSize 50

После изменения настроек меню /TDMoP/0/config, будет иметь вид (изменённые параметры выделены жирным шрифтом):

| /TDMoP/0/config |                 |   | Advanced    | ESC+h - Help |
|-----------------|-----------------|---|-------------|--------------|
| >               |                 | L | JBSize      | 50           |
| Status          |                 |   | LocalTS     | 0-31         |
| StrStatus       | Power Down      |   | RemoteTS    | 0-31         |
| SIPStatus       | WaitingResponse |   | Loop        | No           |
| LinkStatus      | Down            |   | SpeedReg    | PID          |
| CurrentJB       | 0               |   | Compression | Disabled     |

| Speed<br> NetConfig | 0          | KeyFrameInte<br>  DoubleSend | erval 16<br>-1 |  |
|---------------------|------------|------------------------------|----------------|--|
| AdminStatus         | Connect    | LostRequest                  | Enabled        |  |
| RemoteIP            | 172.16.1.2 | ConstSpeed                   | No             |  |
| RemoteChannel       | 0          | ConstSpeedVa                 | alue O         |  |
| FrameSize           | 2          | NATConfig-                   |                |  |
| VLANID              | 0          | WANIP                        | 0.0.0.0        |  |
| VLANPri             | 0          | SIPPort                      | 5060           |  |
| ToS                 | 0          | TDMPort                      | 41000          |  |
| MaxTimeout          | 4000       |                              |                |  |
| UseIP               | Yes        |                              |                |  |
| GatewayBypass       | Disabled   |                              |                |  |
| Config              |            |                              |                |  |
| Description         |            |                              |                |  |

3) Сохранить настройки в конфигурационный файл system.cfg нажатием **ESC+S** в любом меню, при этом шлюз выведет следующее сообщение:

Configuration saved to: /mnt/flash/system.cfg

#### Настройка шлюза ММ-104:

1) Задать IP-адрес, маску подсети и шлюз по умолчанию, выполнив команду

ipconfig -a 172.16.1.2 -m 255.255.255.0 -g 172.16.1.1

**ВНИМАНИЕ!** После выполнения данной команды доступ к устройству по telnet будет потерян, для восстановления доступа необходимо будет повторно подключиться к шлюзу используя IP-адрес указанный в команде **ipconfig**.

2) Настроить параметры передачи потока E1, выполнив команду

#### e1setup 0 –i 192.168.1.2 –v 0 –j 50 0

Произведённые настройки будут автоматически записаны в конфигурационный файл cfg.sys.